## Guide d'utilisation

Pour constituer un test de révision en activant le choix utilisateur, vous devez :

- 1. Créer un test (quiz)
- 2. Equiper ce test avec un certain nombre de questions aléatoires à contraintes
- 3. Activer la règle de choix des contraintes dans le test

constrairement aux questions aléatoires qui demandent à définir une catégorie de tirage, les questions aléatoires à contraintes n'ont aucun paramétrage. Tout le paramétrage est reporté dans le paramétrage du composant de choix des contraintes (ce composant), lui même intégré dans le paramétrage du test dans la section "Restrictions supplémentaires des tentatives".

## Revenir à l'index du composant

From: https://docsen.activeprolearn.com/ - Moodle ActiveProLearn Documentation Permanent link: https://docsen.activeprolearn.com/doku.php?id=quizaccess:chooseconstraints:userguide&rev=1472938066

Last update: 2024/04/04 15:50

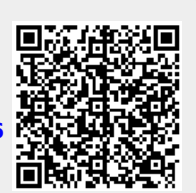